# 1.使用须知

本手册供分工会管理员(分工会主席/文体委员)报名使用。

# 2.系统登录

选择主流浏览器,推荐 Google、搜狗浏览器(极速模式)、360 浏览器(极速模式)、Firefox、 IE10 以上版本等。

#### 1.1. 域名登录

登录网址: https://zhgh.gxnu.edu.cn/

### 1.2. 校园网登录

进入"数字校园"→"业务直通车"→"智慧工会"

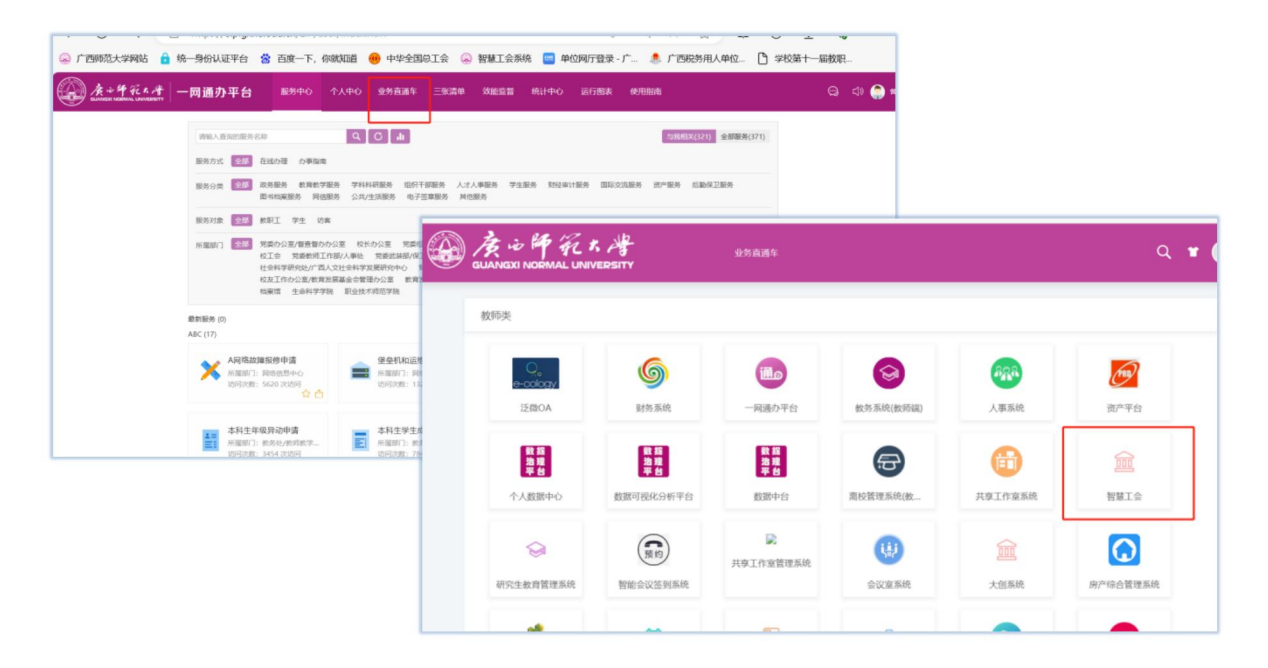

### 3.活动报名

第一步:分工会管理员(分工会主席/文体委员)选择【文体活动】-【体育活动管理】 -【活动报名】进入报名页面后,选择需要参加的活动【2025年教职工羽毛球混合团体赛】。

| @ <u>康·沙纤布大</u> 智慧工会                                                                                                    | ■文体活动 1                                                                     |            |          |     |         |
|----------------------------------------------------------------------------------------------------|-----------------------------------------------------------------------------|------------|----------|-----|---------|
| <ul> <li>∞ 体育活动管理 2 ~</li> <li>iii 活动日历     </li> </ul>                                                                                                    | 选择年 📄 20.                                                                   | 25         | 活动状态     | 全部  | 报名中 已结束 |
| <ul> <li>□ 法司报名 3</li> <li>□ 体育比赛活动 &gt;</li> <li>□ 体育成绩管理 &gt;</li> <li>○ 校工会特色活动 &gt;</li> <li>□ 校工会文化活动 &gt;</li> <li>□ 分工会文化活动 &gt;</li> <li>□ 协会活动管理 &gt;</li> </ul> | 2025年教职工羽毛<br>活动名称: 2025年教<br>活动类型: 校工会活;<br>活动地址: 育才校区;<br>报名时间: 2025/03/0 | 球混合        | 4 点击框内任- | 一位置 |         |
| ∞ 活动基础管理 >                                                                                                    | 活动项目信息                                                                      | 请选择组别 ~    | 请选择活动项目  | ~   | ]       |
|                                                                                                    | 序号                                                                          | 项目名称       | 顷目类型     |     | 已报名人数   |
|                                                                                                    | 1                                                                           | 羽毛球混合赛(团体) | 团体       |     | 10人     |
|                                                                                                    | <u> # 1 冬 10冬/雨</u>                                                         |            |          |     |         |

第二步:上传参赛承诺书。

第三步:设置本工会的活动【联系人】,点击【项目报名】,进入报名页面。

| 活动项目信息    | 请选择组别 ~    | 清选择活动项目 |       | 联系人: 暫无 | 设置联系人 🖸 🌣   |
|-----------|------------|---------|-------|---------|-------------|
| 序号        | 项目名称       | 顷目类型    | 已报名人数 | 暂保存人数   | 报名操作        |
| 1         | 羽毛球混合塞(团体) | 团体      | 10人   | 暂无已保存人数 | 项目报名 删除报名人员 |
| 共1条 10祭/页 | ✓ < 1 >    |         |       |         |             |
|           |            |         |       |         |             |

第四步:设置所有参赛队员。

- (1) 选择参赛人员,注意,至少三名男运动员,三名女运动员;可一名男候补,一名女候补。领队、 教练各1人
- (2) 选择"右选"按钮;
- (3) 如果您的工会有多支队伍参加比赛,可依次选择第1队、第2队等;
- (4) 选择参加比赛按钮,参赛人员进入参赛人员列表;

| Q.请输入搜索内容 |     |
|-----------|-----|
|           |     |
|           | 无数据 |
| 1         |     |
| 2         |     |
|           |     |
|           |     |
|           |     |
|           |     |
|           |     |
| 3         | 4   |
| -         |     |
|           | 2   |

第五步:设置领队、教练、替补。

| 2 分易 |                |                     | <b>0.</b> 作      | 灵据情况设计 | 置候补。   |    |    |                         |                                         |
|------|----------------|---------------------|------------------|--------|--------|----|----|-------------------------|-----------------------------------------|
| 8    | 时设置领队及<br>序号 所 | 数 <u>练</u><br>属队 姓名 | 教工号              | 单位 ‡   | 电话     | 性别 | 年龄 | 身份证号                    | 身份证照<br>影务必把领队教练的运动员引伏<br>田为可卜括 不计入运动员引 |
|      | 1 第            | 印队 刑9               | 1990             | 校工会    | 130    | 女  | 56 | 4201                    |                                         |
|      | 2 É            | 51BA                | 19218            | 校工会    | 请输入电话  | 女  | 66 | 45(                     | 4.填写领队的职务                               |
|      | 3 第            | 11队 超级管理<br>员       | l superadmi<br>n | 校工会    | 17621  | 男  | 44 | 请输入身份证号                 | 运动员                                     |
|      | 4 第            | i1[],               | 198!             | 校工会    | 137078 | 男  | 58 | 450302                  | 运动员                                     |
|      | 5 第            | 超级管理<br>11队 员       | đic              | 校工会    | 1762   | 男  | 46 | 5. 需保证有3名男运<br>42102220 | 运动员,3名女运动员。<br>运动员                      |
|      | 6 第            | 11D,                | 201              | 校工会    | 1397   | 女  | 55 | 4503                    | 运动员                                     |
|      | 7 第            | E1队 *****           | 20               | 校工会    | 18777  | 女  | 45 | 532524                  | 运动员                                     |

第六步:联合组队(教职工人数小于或等于 50 人的党政群团部门、业务部门可以单独组队或联合组队; 教职工人数大于 50 人的单位只能单独组队),单独组队或联合组队均限报 2 个队。系统中查询不到的人可 以点击右边 "+"按钮添加。此步骤,根据实际情况,可忽略。

|      |                |                           |                       |                   |                  | -                          |              | and and a | ē1队 ~          | + 参加比赛    |           |         |
|------|----------------|---------------------------|-----------------------|-------------------|------------------|----------------------------|--------------|-----------|----------------|-----------|-----------|---------|
| - 年  | 支队伍最多<br>,还可报名 | 5 10 人,其中领服<br>5 0人;候补还可以 | 人1人 (领队由行<br>以报2人 (非必 | 各单位党政领<br>要)】(系统中 | 导或分工会负<br>中查询不到的 | 责人担任),教练1人,<br>人可以点击右边按钮添加 | 运动员必须设<br>加) | 2置6人,候补2。 | 人。男运动员最少3人,女运动 | ]员最少3人, 填 | 报状态: 【该队运 | 动员已填报 6 |
| ✓ 设置 | AUGOS A        | ✓ 设置教练                    | ✓ 设置候补                |                   |                  |                            |              |           |                |           |           |         |
|      | 序号             | 所属队                       | 姓名                    | 救工号               | 单位 🗘             | 电话                         | 性别           | 年龄        | 身份证号           | 职务        | 身份证照<br>片 | 身份      |
|      | 1              | 第1队                       | 高                     | 2017(             | 校工会              | 1397                       | 女            | 55        | 45032219       | 主席        |           | 领队 ×    |
|      | 2              | 第1队                       | <del>ك</del>          | 2011(             | 校工会              | 1877                       | 女            | 45        | 53252419       |           |           | 教选 ×    |
|      | 3              | 第1队                       | 孙虹                    | 19900013          | 校工会              | 1307                       | 女            | 56        | 42011119€      |           |           | 运动员 ×   |

| 添加人员   | ×                                          |
|--------|--------------------------------------------|
| 所在队伍   | 第1队 ~                                      |
| *姓 名   | 叶娉 2. 输入姓名或者工号查询                           |
| *I 5   | 叶婷 3. 选择后缀带工号的,<br>叶婷-2℃ JCT4 请务必保证此人为教职工。 |
| *性 别   | ○男 ○女                                      |
| *出生年月  | 2~4                                        |
| 电话     | 必填<br>请填写电话                                |
| 身份证号   | 请填写身份证号                                    |
| * 所在单位 | 请选择所在单位                                    |
|        | 必填<br>4                                    |
|        | 取消 确定                                      |

第七步:如果设置完毕,可直接选择【提交】;如果还需要继续调整,可选择【保存】后再 【提交】。

|            | (入援索内容)                                                                                             |                               |                |                  |                             |                 |           |                |                     |             |          |
|------------|----------------------------------------------------------------------------------------------------|-------------------------------|----------------|------------------|-----------------------------|-----------------|-----------|----------------|---------------------|-------------|----------|
| □ ►        | 1074 4                                                                                              |                               |                |                  |                             |                 |           | Q. 请输入搜索内容     |                     |             |          |
| - *        | 1971-1                                                                                              | 0-02)                         |                |                  |                             |                 |           |                | 9                   | 5数据         |          |
| - ¥        | -1967-0                                                                                             | 9-25)                         |                |                  |                             |                 |           |                |                     |             |          |
|            |                                                                                                    | 4-26)                         |                |                  | 1                           |                 |           |                |                     |             |          |
|            | 1990-09-                                                                                            | 03)                           |                |                  |                             | <               | >         |                |                     |             |          |
|            | 1981-0                                                                                              | 8-24)                         |                |                  |                             |                 |           |                |                     |             |          |
|            | 35-0                                                                                                | 8-02)                         |                |                  |                             |                 |           |                |                     |             |          |
|            | 昏无)                                                                                                 |                               |                |                  |                             |                 |           |                |                     |             |          |
|            | -1981-10-                                                                                           | 11)                           |                |                  |                             |                 |           |                |                     |             |          |
| ÷          | 6710-暫无)                                                                                            |                               |                |                  | -                           |                 |           | AT 4 81        |                     | L ablall 20 |          |
|            |                                                                                                    |                               |                |                  |                             |                 |           | 第1队            |                     | 十 梦加陀恭      |          |
| 毎支<br>人, i | <ul> <li>         队伍最多 10 人,其中领制</li> <li>         还可报名 0人;候补还可)     </li> <li>         、</li></ul> | 人1人 (領队由4<br>以报2人 (非必) ✓ 设置候补 | 各单位党政领要) 】 (系统 | 导或分工会创<br>中查询不到的 | )责人担任) , 教练1人<br>人可以点击右边按钮添 | , 运动员必须ù<br>ì加) | 建置6人,候补2人 | 、男运动员最少3人,女运动员 | 5最少3人, <del>谭</del> | ₩极状态: 【该队运  | 运动员已填报 6 |
|            |                                                                                                    |                               |                |                  |                             |                 |           |                |                     |             |          |